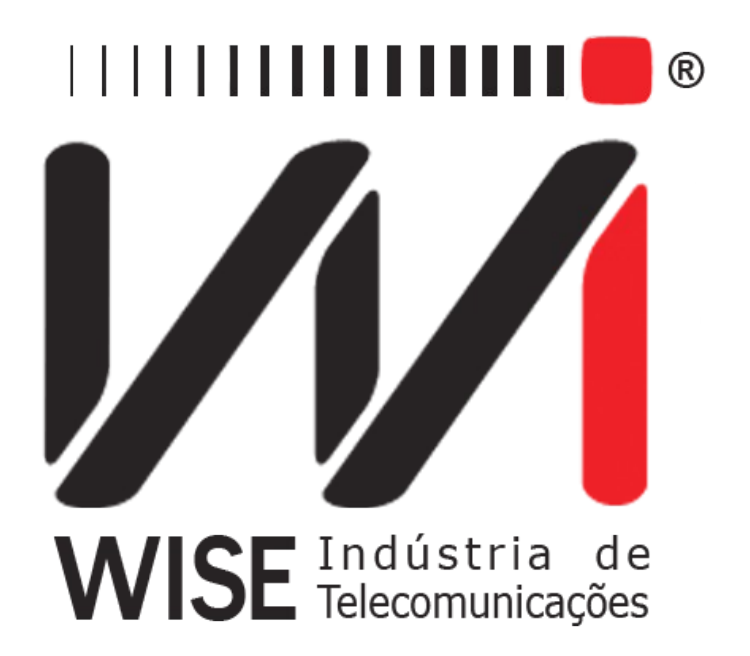

# Manual de Operação Módulo Wifi

Anexo ao Manual de Operação do TSW800TP

Versão: 1 Revisão: 1 Março/2010

## Direitos de edição

Este manual foi elaborado pela equipe da **Wise Indústria de Telecomunicações**. Nenhuma parte ou conteúdo deste manual pode ser reproduzido sem autorização por escrito da **Wise** Indústria de Telecomunicações.

A Wise Indústria de Telecomunicações se reserva o direito de modificar seus produtos, assim como o conteúdo de seus manuais, a qualquer momento, sem aviso prévio, de acordo com as próprias necessidades.

Como os produtos da **Wise Indústria de Telecomunicações** se mantém em constante aperfeiçoamento, algumas características podem não estar inclusas nos manuais, sendo anexadas ao produto em adendos.

Qualquer contribuição ou crítica que possa melhorar a qualidade deste produto ou manual será bem vinda pela equipe da empresa.

Se o conteúdo deste manual estiver em desacordo com a versão do equipamento fornecido ou seu manuseio, por favor, entre em contato com a empresa, por telefone/fax:

#### (0xx61) - 3486-9100

ou email:

wise@wi.com.br

Wise Indústria de Telecomunicações

Departamento Comercial:

Setor de Indústria Bernardo Sayão SIBS quadra 01 conjunto D lote 12 Núcleo Bandeirante - Brasília - DF CEP: 71736 -104

Visite a nossa Home Page: <u>http://www.wi.com.br</u>

# Índice

| 1 - Introdução                        | 1 |
|---------------------------------------|---|
| 2 - Configuração e operação do Módulo | 1 |

## 1 - Introdução

As redes sem fio têm tido cada vez maior importância, e a qualidade de serviços prestados utilizando este recurso é essencial. Por isso, foi desenvolvido o Módulo Wifi, que realiza testes de conexão e Ping em redes Wifi.

### 2 - Configuração do Módulo

Na aba "Modules" (acessada pressionando-se a tecla F4), selecione a opção 2 ("Wifi Test"), por meio da tecla alfanumérica 2 ou das teclas  $\uparrow$ ,  $\downarrow$  e START/STOP.

| ног           | ME<br>ME |        | 100% <b>4</b> |
|---------------|----------|--------|---------------|
| 1. Optical Me | ter Test |        |               |
| 2. Wifi Test  |          |        |               |
|               |          |        |               |
| Ethernet      | ADSL     | System | Modules       |

A tela "Wifi Status" se abrirá (figura a seguir), mostrando dados das redes sem fio encontradas:

- "SSID" (Service Set Identifier): é o identificador dado a uma rede Wi-Fi;
- "Type": as redes podem ser de dois tipos: AP (*Access Point*) ou ADHOC (permite a comunicação sem a necessidade de um intermediário), como o *Access Point*;
- "Security": identifica o tipo de segurança utilizado na rede;
- "RSSI": módulo da adição da SNR (Relação Sinal Ruído) com o Noise Floor;
- "Channel": O canal de frequência utilizado pela rede sem fio encontrada.

Na parte de baixo da mesma tela, são mostrados os eventos ("Events"), que descrevem o processo que está em andamento. Caso o equipamento esteja procurando as redes disponíveis, por exemplo, a mensagem mostrada será "Updating the network list", e caso o equipamento esteja se conectando a uma rede selecionada, a mensagem será "Please wait. Connecting the selected network".

#### Modelo

|                           | $\frac{\text{HOME} \rightarrow \text{MODULES} \rightarrow \text{WIFI}}{\text{WIFI STATUS}}$ |            |          | 100% <b>15:34</b> |
|---------------------------|---------------------------------------------------------------------------------------------|------------|----------|-------------------|
| SSID                      | Тур                                                                                         | e Security | RSSI     | Channel           |
| Teste<br>Wisenet          | AF<br>AF                                                                                    | WPA<br>WPA | 49<br>48 | 8<br>11           |
| Events                    |                                                                                             |            |          |                   |
| Updating the network list |                                                                                             |            |          |                   |
| Home                      |                                                                                             | Con        | fig      | Start             |

Para configurar a rede, pressione F3 ("Config"), e a tela "Wifi Config" (mostrada a seguir) se abrirá. Nela, existem três campos: "SSID Name" (nome da rede), "Security Type" (tipo de segurança) e "Key" (senha). Para alterá-los, pressione a tecla F3 ("Edit") ou a tecla  $\rightarrow$ .

O tipo de segurança permite a escolha das seguintes opções:

- "No Security", sem segurança;
- WEP-64;
- WEP-128;
- WPA-TKIP;
- WPA2-AES.

Ao se editar o campo da senha, a tecla F2 assume a função de alterar a forma do caractere, isto é, pode-se alterar de letras minúsculas para letras maiúsculas e, em seguida, para números, conforme vai se pressionando a tecla. Após o término da edição, pressione F4 ("OK") e a senha digitada não poderá mais ser visualizada, passando a ter o formato "\*\*\*\*". Para as redes WPA e WPA2, a senha deve conter de 8 a 63 caracteres.

| HOME → MODULES -<br>WIFI CONFIG | $\frac{\text{HOME} \rightarrow \text{MODULES} \rightarrow \text{WIFI}}{\text{WIFI CONFIG}}$ |         |
|---------------------------------|---------------------------------------------------------------------------------------------|---------|
| SSID Name:                      | Teste                                                                                       |         |
| Security Type:                  | WPA-TKIP                                                                                    | ▼       |
| Key:                            | ******                                                                                      |         |
|                                 |                                                                                             |         |
|                                 |                                                                                             |         |
|                                 |                                                                                             |         |
| Press Edit to change parameters |                                                                                             |         |
| Home                            | Edit                                                                                        | Edit IP |

A tecla F4 ("Edit IP") abre a tela de edição do IP, observada a seguir, em que se podem visualizar os seguintes campos:

- "Mode": permite a escolha de duas opções, "Manual", em que é possível editar todos os campos da tela e "Automatic", em que não é possível editar nenhum campo;
- "IP Address";
- "Gateway IP";
- "DNS primary";
- "DNS Secundary".

| $\frac{\text{HOME} \rightarrow \text{MODULES}}{\text{WIFI CONFIG}}$ | <u>→ WIFI</u> | 100% <b>45:34</b> |
|---------------------------------------------------------------------|---------------|-------------------|
| Mode:                                                               | Manual        | V                 |
| Ip Address:                                                         | 111.111.1.111 |                   |
| Gateway lp:                                                         | 222.222.222.2 |                   |
| DNS Primary:                                                        | 333.333.3.3   |                   |
| DNS Secundary:                                                      | 444.444.4.4   |                   |
|                                                                     |               |                   |
| Press Edit to change parameters                                     |               |                   |
| Back                                                                | Edit          | Start             |

A edição dos campos é feita pressionando-se "Edit" (tecla F3). No caso do modo, selecione a opção desejada usando-se as teclas  $\uparrow e \downarrow$ . As teclas alfanuméricas são utilizadas para preencher os outros campos da tela.. A edição de um dado campo pode ser cancelada (tecla F1 - "Cancel") ou confirmada (tecla F4 - "OK").

#### 3 - Operação do Módulo

Para se iniciar o teste, basta pressionar F4 ("Start") na tela de edição do IP. A tela "Wifi Details", que segue, é aberta.

|                                 | $ME \rightarrow MODULES \rightarrow T$ | <u>WIFI</u>   |      | 100% <b>1</b> 15:34 |
|---------------------------------|----------------------------------------|---------------|------|---------------------|
| Signal:                         | 80%                                    | Link:         | 65%  |                     |
| SSID:                           |                                        | wisenet       |      |                     |
| BSSiD:                          |                                        | 00:00:00:AA:0 | 0:0A |                     |
| IP:                             |                                        | 111.111.1.111 |      |                     |
| Transfer Rate                   | e:                                     | 100Mbps       |      |                     |
| SNR:                            |                                        | -45dBm        |      |                     |
| Ping Addres:                    |                                        | www.wi.com.b  | r    |                     |
| Press Edit to change parameters |                                        |               |      |                     |
| Back                            | IP Details                             | Edit          |      | Ping                |

Nela, podem ser observadas a qualidade do sinal recebido e do link, bem como o identificador da rede ("SSID"), o identificador de BSS ("BSSID"), o IP, a taxa de transferência da conexão ("Transfer Rate"), a relação sinal ruído ("SNR") e o endereço de Ping ("Ping Address"), sendo este último o único campo a ser editável.

A partir desta tela, pode-se ir para a tela de detalhes do IP ("IP Details", tecla F2), e iniciar o teste de Ping ("Ping", tecla F4). Na primeira ocasião, abre-se a seguinte tela. Observe que, nesta tela, o teste de Ping é iniciado pressionando-se a tecla F3. A partir da tecla F4 ("Save"), pode-se salvar os dados do teste. Consulte o módulo 7.1.1 - Salvando um teste e editando o título da memória para maiores informações.

|                         | ME ->MODULES->WIF<br>FI DETAILS | 1                 | 100% <b>15:34</b> |  |  |
|-------------------------|---------------------------------|-------------------|-------------------|--|--|
|                         |                                 |                   |                   |  |  |
| Parameter               |                                 | Value             |                   |  |  |
| IP Address:             |                                 | 111.11            | .1.1.111          |  |  |
| Subnet Mask             | Subnet Mask:                    |                   | 222.222.222.2     |  |  |
| Gateway IP: 333.333.3.3 |                                 | 3.3.3             |                   |  |  |
| DNS Primary:            |                                 | 444.44            | 444.444.4.4       |  |  |
| DNS Secunda             | ary:                            | 555.55            | 555.555.5.5       |  |  |
| Gateway Mac:            |                                 | 00:0A:00:00:0A:AB |                   |  |  |
| Local Mac:              |                                 | 00:00:00:00:00:00 |                   |  |  |
|                         |                                 |                   |                   |  |  |
| Home                    | View                            | Ping              | Save              |  |  |

O teste de Ping, que pode ser iniciado das maneiras mencionadas no parágrafo anterior, apresenta a seguinte tela ("Wifi Ping View").

|              | $\frac{\text{ME} \rightarrow \text{MODULES} \rightarrow \text{Y}}{\text{FI PING VIEW}}$ | <u>WIFI</u> | 100% <b>4 15:34</b> |
|--------------|-----------------------------------------------------------------------------------------|-------------|---------------------|
| Results      |                                                                                         | Values      |                     |
| Destination  |                                                                                         | www.wi.com. | br                  |
| Echoes Sent  |                                                                                         | 206         |                     |
| Echoes Rece  | eived                                                                                   | 200         |                     |
| Lost/Lost%   |                                                                                         | 27/10       | 0%                  |
| Delay Currer | ıt                                                                                      | 0 ms        |                     |
| Delay Averag | je                                                                                      | 0 ms        |                     |
| Delay Max    | 1 Details                                                                               | 0 ms        |                     |
| Delay Min    | 2. IP Details<br>3. Ping Results                                                        | 0 ms        |                     |
| Home         | View                                                                                    | Stop        | Save                |

Os seguintes itens são mostrados nesta tela:

- "Destination": Mostra o endereço para onde são enviados os pacotes.
- "Echoes sent": Mostra a quantidade de pacotes ECHO REQUEST enviados até o momento.
- "Echoes Received": Mostra a quantidade de respostas ECHO REPLY recebidas até o momento.
- "Lost/Lost%": Mostra a quantidade de pacotes ECHO REQUEST que não foram respondido e a porcentagem em relação aos pacotes enviados.
- "Delay Current": Mostra o tempo decorrido entre o envio do ultimo ECHO REQUEST e o recebimento do ECHO REPLY correspondente.
- "Delay Average": Mostra o tempo médio decorrido entre o envio dos pacotes e o recebimento das respectivas respostas.
- "Delay Max": Mostra o maior tempo decorrido entre o envio de um ECHO REQUEST e o recebimento do ECHO REPLY correspondente.
- "Delay Min": Mostra o menor tempo decorrido entre o envio de um ECHO REQUEST e o recebimento do ECHO REPLY correspondente.

A tecla F2 ("View") permite a abertura de três telas, selecionadas usando as respectivas teclas alfanuméricas ou, alternativamente, as teclas  $\uparrow$ ,  $\downarrow$  e START/STOP. A primeira ("Details") retorna à tela "Wifi Details", a segunda ("IP Details") volta para a tela de detalhes de IP e a terceira ("Ping Results"), para "Wifi Ping View".